# 3D プリンター初期導入マニュアル

2016.8.v01.h

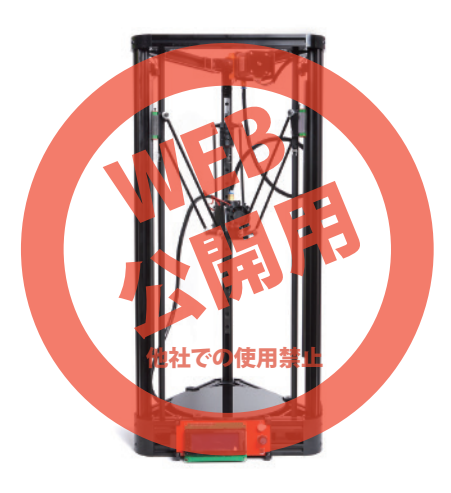

保証期間 12ヶ月

# (◎ 本マニュアルについて)

本マニュアルは開封からプリント開始までの一連の作業 についてのご案内となります。PC と本製品を接続する 為のスライサーソフト(CURA)等については、それぞ れのソフトの利用方法をご確認下さい。

# | ◎ 本製品の特徴

本製品は最大 28cm までの高さの立体物が作製出来る 3D プリンターです。PC と接続しなくても SD カードか ら直接データを読み込んでプリントする事も出来ます。 なお、本製品にはプリンター制御ソフト(スライサーソ フト)および 3D データ作製ソフトは付属しません。別 途ご用意の上ご利用下さい。

※弊社では動作確認に下記のソフトを利用いたしました。
スライサーソフト: CURA (MacOS Ver15.04.6)
3D データ作製ソフト: Rhinoceros 5.0

# | ◎ 商品の取り出し

商品は一部分を除き組み立てが完了した状態で出荷され ます。各部品に無理な力が掛からないように静かに箱か ら取り出して下さい。

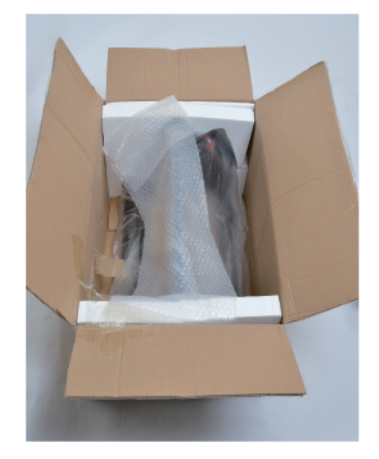

◎ 内容物

・3D プリンター本体 ・AC アダプター ・PC 接続用 USB ケーブル(約 45cm)

# 各部の機能 う う う う う う う う う う う う う う う う う う う う う う う う う う う う う う う う う う う う う う う う う う う う う う う う う う う う う う う う う う う う う う う う う う う う う う う う う う う う う う う う う う う う う う う う う う う う う う う う う う う う う う う う う う う う う う う う う う う う う う う う う う う う う う う う う う う う う う う<

①操作液晶パネル ②SD カードスロット ③土台(ベッド) ④ヘッド ⑤ヘッド移動ベルト ⑥フィラメント送管 ⑦フィラメント送り出し歯車

※本製品にはフィラメントを固定する器具はありません。

# 「◎ プリントの準備

(2)

# ◎ フィラメントを補充する

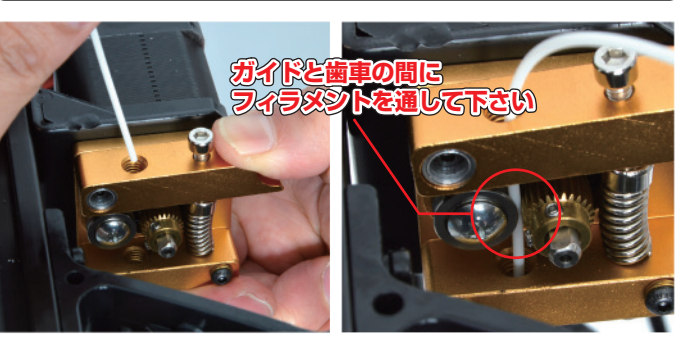

写真の様につまみ部分をつまんで、フィラメント挿入口 を開きフィラメントをヘッドの先端まで送り込んで下さ い。

※赤丸部分を注意してフィラメントを補充して下さい。 正しくガイドを通さないと、フィラメントが正常に送ら れず、プリントされません。

# ○ AC アダプターなどの接続

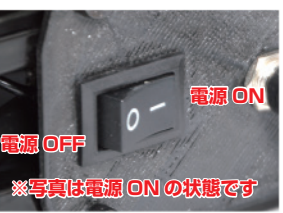

必ず電源スイッチが OFF の状 態であることを確認してから AC を接続して下さい。

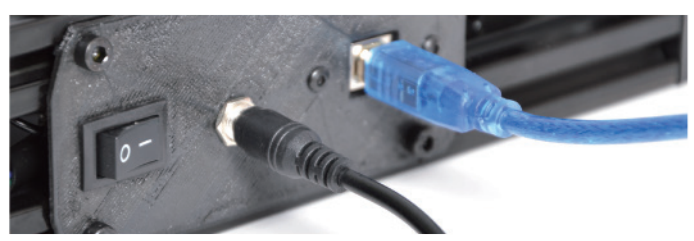

AC アダプターを接続して下さい。パソコンと接続する 場合には付属の USB ケーブルをご利用下さい。短い場 合には別途ご用意下さい。(USB コネクタ TypeB)

# 〔◎ ホームポジションへの移動

AC を接続し、電源をオンにして下さい。
操作パネルを操作し、

初期メニュー画面→Prepare→Auto home を選択、 決定して下さい。

③ ヘッド部分が動き出し、ヘッドが中央位置の最上部で 停止すればホームポジションへの移動は完了です。

※出荷時の状態により、既にホームポジションにヘッド がある場合にはほとんどヘッド部分は移動しません。 ※出荷時より Z 軸の Leveling 調整は終了しております。 ご利用前に調整する必要はありません。

# ◎ サンプルデータのプリント

本体の開梱、ベルト固定用緩衝材の取り外し、フィラメ ントの補充、電源の接続が終わったらサンプルデータを 印刷し、本機が正常に動作するか確認して下さい。

サンプルデータのダウンロード:**cyawan.gcode** http://data.thanko.jp/download/file/cyawan.gcode.zip

| *Info screen  | + |
|---------------|---|
| Prepare       |   |
| Control       |   |
| Print from SD |   |

# ◎手順

SD カードからのプリントには別途 SD カードが必要と なります。(別売)

 ② SD カードのルートに cyawan.gcode をコピーして 下さい

① 本体電源 OFF の状態で、操作液晶パネル左側から SD カードを入れる。

※本体の電源が OFF であれば、LED パネルは点灯して いても問題ありません。

③操作液晶パネルを操作して、

操作ツマミを押し、メニュー画面を呼び出す。

④ 操作ツマミを回して「Print from SD」を選択します。
※SD カードが挿入されていないと、「No SD card」と表示されます。

② 操作ツマミを回して「cyawan.gcode」を選択すると プリントが開始されます。

# ◎実際の動作

ファイルが正常に読み込まれると、液晶下部に 「Heating」の文字が表示されヘッドの過熱動作が始まり ます。

液晶上部の左の数値が上がり(現在のヘッド温度)、右側 の数字(設定温度)に達すると、ヘッドが動き出しプリ ントが始まります。

※プリント開始までには数分~十数分掛かりますので、

本体に触れずにそのままお待ち下さい。

※プリントには数十分必要となります。サンプルデータ の場合、約 40 分程で完成します。

# ◎その他

プリント完成後ヘッドは自動にホームポジションに戻り ます。

- ・初期導入マニュアル(本書)

# | ◎ 電源を入れる前の準備

ベルト固定用の緩衝材が取り付けてあります。ご利用前 に外して下さい。(合計 3 ヶ所)

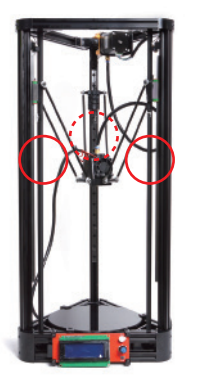

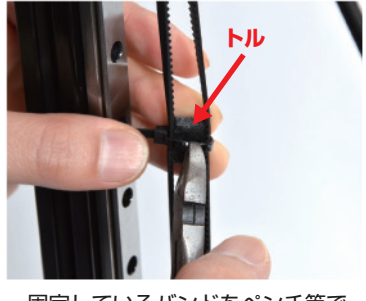

固定しているバンドをペンチ等で 切断して下さい。本体を傷つけない ようにご注意下さい。

※USB ケーブルで接続し、USB ケーブルに電源が供給 されている場合、LED パネルが点灯し操作可能となりま すが、AC アダプターに接続し本体の電源を入れないと プリンターは動作しません。ご注意下さい。

# ◎ 操作液晶パネルの操作方法

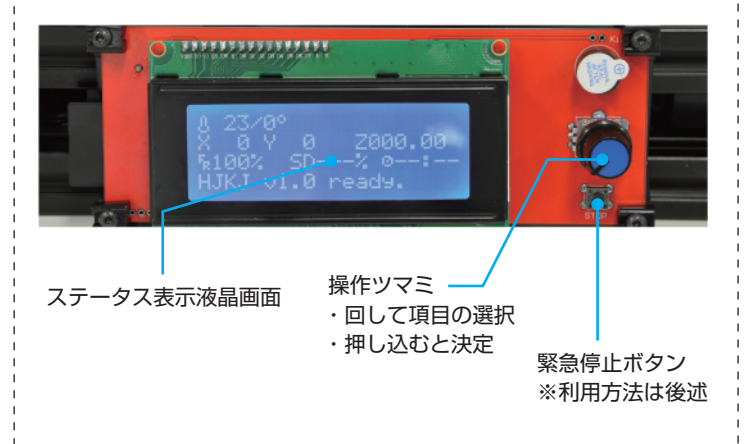

完成品は土台(ベッド)部分に固着している場合があり ます。製造物を壊さないようにカッターナイフ等で剥が すように外して下さい。

※gcode 以外のフォーマットはプリントできません。 ※この作業は本製品が正しく動作するかチェックする為 の作業です。完成した造形物は形が崩れたりする場合が ありますが、製品の不良ではございません。

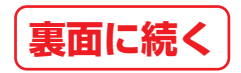

# ◎ プリントのコツ

ここでは正しくプリントする為のコツをいくつかご案内 します。

※より美しくプリントする為には 3D モデリングソフト やスライサーソフトで調整して下さい。

◎ 土台(ベッド)部分に両面テープやのりを付ける 本機にはベッド部分を温める「ヒートベッド機能」が搭載されていません。その為、造形物がベッドに固定され ないので作成中に造形物が動いて正しくプリントされません。

その為、造形物が動かないように固定すると正しくプリ ントできます。

◎ 設定温度について プリントヘッドの温度は、高すぎても低すぎてもプリン トできません。低すぎるとフィラメントが正しく送られ なく、高過ぎると溶けてフィラメントが出すぎてしまい ます。

PLA の場合 : 約 190~220℃ ABS の場合 : 約 230~240℃ が目安となります。

 ○ フィラメントを補充する際はガイドを正しく通して下 さい。
○ 高さ調整(Leveling)は必要ありません。本機は

Aoto Leveling 機能搭載で、最適な数値で出荷されてい ます。 ◎ プリント終了後は土台(ベッド)の表面にはフィラメ

ントの「カス」をきれいに拭き取って(削る)下さい。

# 〔◎ メニューについて

設定の変更が必要な場合があるメニューについて案内します。その他のメニューについてはデフォルト(出荷状態)のままご利用下さい。

📕 Info screen

→状態表示画面(初期画面)に戻ります。

### Prepare

- · Auto home (hui yuan dian)
- → ホームポジションに戻る。
- Preheat PLA
- →プラスチックフィラメント用予熱作業
- Preheat ABS
- →ABS フィラメント用予熱作業
- Cooldown
- →加熱の停止

# Control

- Restore failsafe
- →設定を工場出荷状態に戻します

# ◎ スライサーソフト(cura)について

PC と接続してプリントする場合、スライサーソフトが 必要となります。ここでは弊社がテスト様に利用した 「CURA」の導入について、初期設定の方法をお知らせし ます。

# ◎ ソフトの初期設定について

インストール後、初回起動時の言語、機種の設定につい ては次の通りです。

言語: English(日本語はありません) マシン選択: Other→DeltaBot

プリントに必要な最小限の設定は次の通りです。

◎土台(ベッドサイズ)
メニュー: Machine → Machine Setting
Maximum width: 160
Maximum depth: 160
Maximum height: 290
Heted bed: チェックボックスを外す
※本機には Heat bed が内蔵されていません。チェック
したままだとプリントできませんのでご注意下さい。

◎ノズル関連 タブ:Basic Machine Nozzle size(mm):**0.4** 

Filament Diameter : 1.75

タブ:Advanced Retraction Speed : **60.0** Distance : **4.0** 

# ◎ その他

# ◎ 緊急停止ボタンについて

ヘッドの動作がおかしい場合(土台に衝突する、土台か らヘッドがはみ出す、ベルト部分の挙動がおかしい)、 緊急停止ボタンを押して、動作を止めて下さい。 動作停止後は USB ケーブルを抜いて、電源を OFF にす るまでは復帰しませんのでご注意下さい。

復帰後、直ちにヘッドをホームポジションに戻して下さい。

また緊急停止ボタンを押してもプリントが止まらない場合は、電源を OFF にして下さい。 再度電源を ON をした後は同様に直ちにホームポジションに戻して下さい。

# © Q&A

Q:全く動作しません。

A:電源スイッチは ON 側になっていますか? 液晶パネルが点灯していても本体の電源が OFF の場合動 作しません。

Q:温度が上がりません。

A:スライサーソフトソフトの設定は正しいですか?

# ◎ フィラメントの交換について

フィラメントの色を変えたり、種類を変更する場合には 次の手順でフィラメントを抜き取って下さい。正しい手 順を踏まないとヘッドのノズル詰まりなどが発生します のでご注意下さい。

①予熱作業を行う

# ◎予熱作業

メニュー画面の「Prepare」→「PreheatXXX」で Preheat PLA、Preheat ABS をフィラメントに合わせ て選択して下さい。

② 設定温度に達したらフィラメントを抜き取る

③ 新しいフィラメントに対応した予熱作業を行う

④ 設定温度に達したらフィラメントを補充する

⑤ 先端から少しフィラメントが出てくるまでゆっくりと 押しこむ。

# ◯ 仕様

サイズ 幅 310× 奥行き 280× 高さ 670(mm)

重量 6100g

プリント方式 熱溶解積層方式

ノズル径 0.4mm

積層ピッチ 0.1~0.2mm

プリントスピード 20~60mm/s

造形エリアサイズ 直径 160× 高さ 280(mm)

成形温度 190°~210°

対応フィラメント PLA,ABS(Φ1.75mm)

3D プリンタ用スライスソフト Cura(推奨)

対応ファイル .gcode

インターフェイス USB/SD カード

電源 入力:AC100-240V 出力:DC12V/60W

ご注意事項 ○フィラメントは付属しません。 ○分解しないでください。 ○落としたり強い衝撃を与えないでください。 ○防水機能はありません。 ○高温 / 多湿 / 火気近くで保管、使用しないでください。 ○小さなお子様の手に届くところで保管、使用しないでください。 ○仕様は改善のため予告無く変更する場合があります。

内容品 本体、AC アダプター、USB ケーブル、日本語取扱説明書

パッケージ サイズ:幅 700× 奥行き 410× 高さ 320(mm) 重量(内容品含む):7.8kg

保証期間 12 ヶ月

# 🔘 サポートについて

### ■ 修理のご案内

動作しない、お買い上げ時から問題が発生しているなどの 場合は、ご連絡不要にて対応をさせていただきます。症状を 記載したメモ、購入日が確認できる納品書やレシート、商品 を下記住所までご送付ください(お届け日より1週間以内の 場合は、初期不良として着払いにてご送付いただけます)

※特に記述が無い部分については標準状態(デフォルト) のままで利用できますが、最良のプリントについては適 宜設定の変更が必要となります。 詳しい操作方法については弊社ではサポート外となりま

す。ご了承下さい。

# ◎ ソフトの初期設定について

該当ソフトのダウンロード、インストール、PC との接 続については割愛させて頂きます。 また、説明については MacOS 版になります。 Windows 版については適宜読み替えて設定して下さい。

CURA 参考 URL

https://ultimaker.com/en/products/cura-software

本体を初期設定にしても温度が上がらない場合には弊社 サポートにご連絡下さい。

Q:動きがおかしいです。

A:作製するデータによっては振動するような細かい動 作が続く場合もございます。その場合は暫く様子を見て 下さい。

また、ヘッドが土台に接触する、はみ出る様な場合には すぐに緊急停止するか電源を OFF にして下さい。 記載内容に不備がある場合、新しいマニュアルを公開して いる場合がございます。

ダウンロードページをご確認ください。

### http://www.thanko.jp/support/download.html

ご質問などが多い内容については、Q&Aページに記載している場合がございます。

http://www.thanko.jp/support/qa.html

### ■メールでのお問い合わせ

お客様の御名前、商品名、お問い合わせ内容を記載し、下記 アドレスまでご連絡ください。

support@thanko.jp

**サンコーカスタマサポート(修理品の送付先)** 〒101-0021 東京都千代田区外神田4-9-8 神田石川ビル 4F TEL:03-3526-4328 FAX:03-3526-4329 (月~金 10:00-12:00、13:00-18:00 土日祝日を除く)